## 智能睡眠监测仪快速使用指南

1. 睡眠仪的使用方法

将睡眠仪放置在床单下面,靠近胸部心脏位置,放稳定后铺好床单,把磁吸上盖隔着床 单吸附在主机上。按下主机按键,蓝灯闪烁代表主机工作正常,电量充足;如果按下主 机按键红灯连续闪烁两次,说明主机电量低,需要充电;如果按下按键无反应,说明主 机完全没电,需要长时间充电激活设备;充电状态下红灯闪烁,充满电后红灯保持常亮。

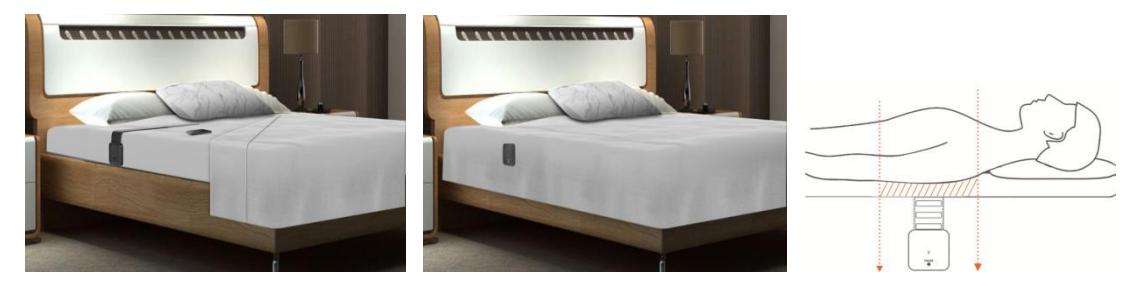

2. 下载 APP 安装, 注册, 配对连接主机设备。

2.1 下载 APP

APP Store 或应用宝里面搜索"J-Style Sleep",中文名称"趣眠";也可扫描下面二 维码进行下载安装。

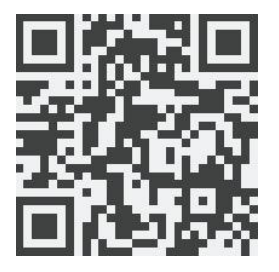

i0S

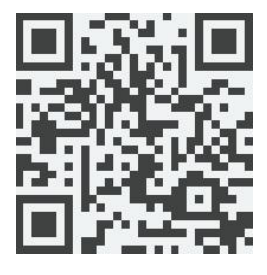

Android

2.2 进入注册、登录界面

第一步注册:打开安装好的 APP,弹出"Sleep 想给您发送通知"对话框,点击允许,然后点击"注册"。进入注册页面,中文注册页面,只能通过手机号码注册, 填写手机号、密码,点击"获取验证码",手机获取验证码后,填写短信验证码, 点击"注册";英文注册页面,只能通过邮箱地址注册,填写邮箱地址、密码,点 击"Get Verification Code",登陆邮箱获取验证码,填写验证码,点击"Sign In"。

| $\leftarrow$ | 注册     |       | £ sim ∓ 📚         | 13:45<br>Sign In | @∦33%∎_>              |
|--------------|--------|-------|-------------------|------------------|-----------------------|
| 手机号          | 请输入手机号 |       | Email             | Email            |                       |
| 输入密码         |        |       | Enter Password    |                  |                       |
| 确认密码         |        |       | Confirm Password  | i                |                       |
| 短信验证码        |        | 获取验证码 | Verification Code |                  | Get Verification Code |

中文注册页面

英文注册页面

第二步登录:如果已有账号,中文界面输入已注册的手机号码、密码,点击"登录",英 文界面输入已注册的邮箱、密码,点击"Login";没有账号也可通过微信、微博、QQ快捷 登录。

2.3 连接设备

第一步:打开手机蓝牙,进入"设置"页面的"绑定设备"选项,点击 ,弹出蓝牙 列表页面。

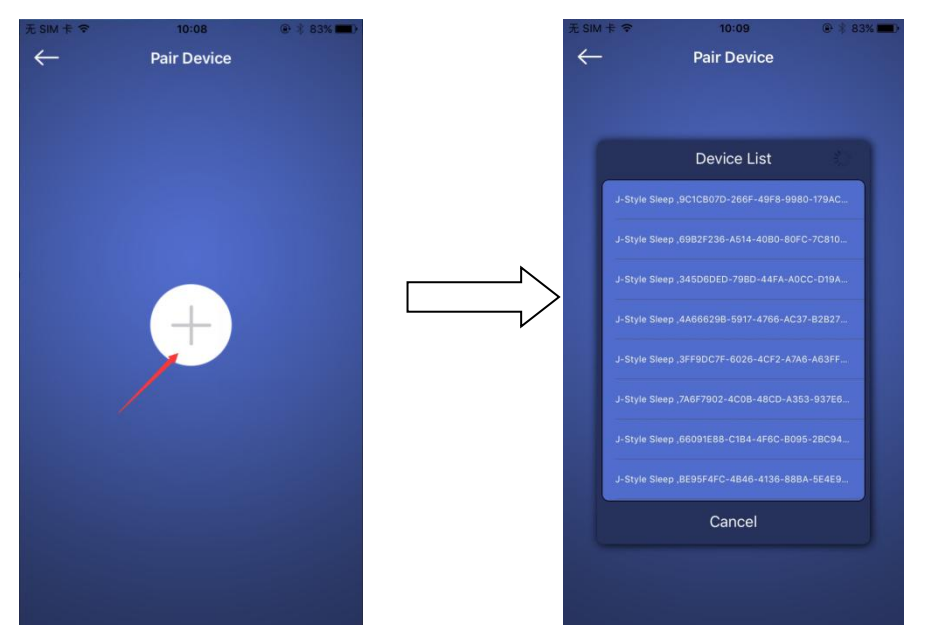

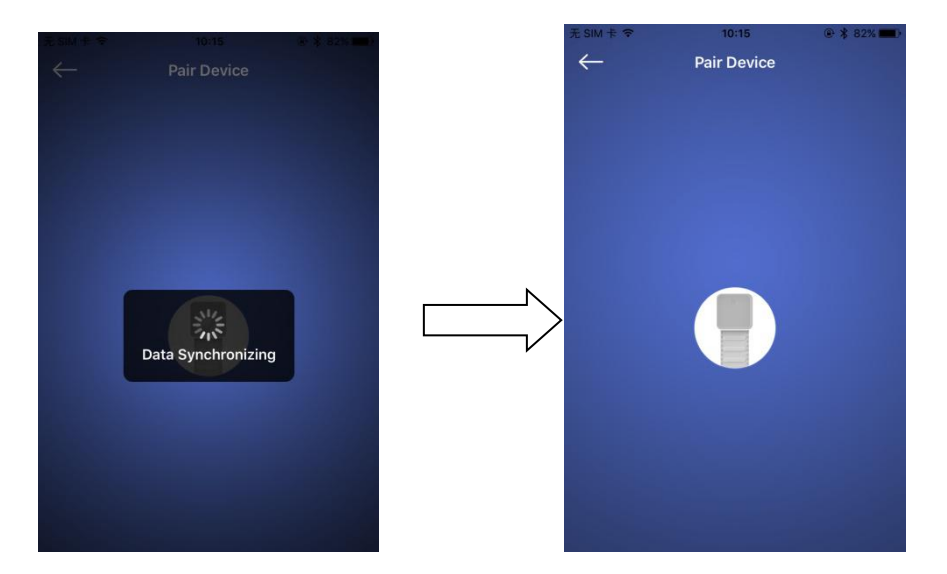

打开"监测"页面,点击开启按钮 》,查看实时的呼吸、心跳波形和数值,查看上床和离床对应的 APP 显示状态,当不需要监测时点击关闭按钮 即可。圆圈内有心形图标显示的数据为心率数据,圆圈内有肺形图标显示的数据为呼吸率数据;中间人形动画图代表不同的睡眠状态;曲线图中肺形图标的绿色曲线代表呼吸率曲线,曲线图中心形图标的红色曲线代表心率曲线。其中" " " 图标代表离床," " " 图标代表在床上有身体活动," " " 指示已经在床但肢体没有稳定," " "指示在床并且肢体处于稳定状态,此时可以计算出呼吸率和心率值。实时监测模式下,被监测者在身体静止、安静的状态,才能计算出实时的心率、呼吸率数据。

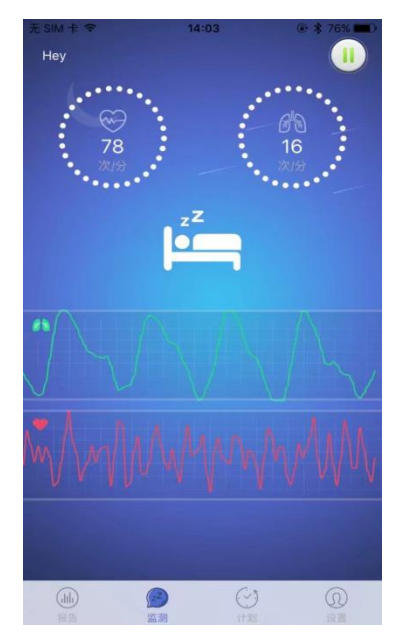

3. 睡眠仪为自动监测设备,使用过程中不用连接 J-Style Sleep app,当需要获取睡眠报告 或实时监测时可开启 APP 连接睡眠仪,经过一段时间睡眠之后查看日睡眠分析报告中的 结果。多日睡眠之后可以查看周睡眠报告和月睡眠报告。更详细的功能请查阅《智能睡 眠监测仪使用手册》中的内容。

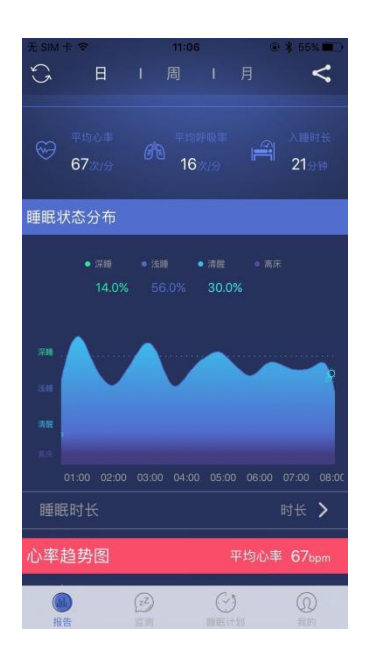

注意: 传感器带子非常灵敏,需要保护。传感器不能被折叠,拿起时要适度的弯曲,不要 产生小角度的折叠,否则传感器折痕后面的部分会失效,导致睡眠监测仪无法获得正确的 信号。